### Étape 1 : Mon Compte Formation

Connexion au Portail et cliquez sur mon compte formation <u>www.moncompteformation.gouv.fr</u> puis cliquez sur : Je crée mon compte

| KON KON CONFIE Redecte verbradin Redalds bindlin Redaldes at bindlin Carpendes bindlin FORMATION | $\stackrel{2}{\sim}$ browning                                                                                          |
|--------------------------------------------------------------------------------------------------|----------------------------------------------------------------------------------------------------|
| te pa                                                                                            | see à l'action mer l'application Mor cample formation !<br>Application depondée sur President Délégiée                 |
| JE CONSULTE ET<br>J'UTILISE VES DROITS<br>POUR LA FORMATION                                      | JE TROUVE<br>UNE FORMATION<br>ET JE WINSCRIS                                                                           |
| Skriter schlief de dents Verge Schraft.                                                          | Instruction while completers       Instruction       Instruction       Instruction       Instruction       Instruction |

| 07 | Mot de passe                                                                          | >   |
|----|---------------------------------------------------------------------------------------|-----|
|    | L dok före somposé d'un minimum de :<br>Scenechères 1 minuscule 1 majuscule 1 chiffre |     |
|    | Confirmez votre mot de passe                                                          | >   |
|    |                                                                                       |     |
|    | Contrôle de sécurité<br>Cliquez sur l'image Lunettes                                  |     |
|    | •• 🗠 🕇 👁 🛱                                                                            |     |
|    | Version sonore C Renouvelas le contrôle de sécurité                                   |     |
|    |                                                                                       |     |
|    | J'al lu stj'accepte las conditions généralas d'utilisation                            |     |
|    |                                                                                       | - 1 |
|    |                                                                                       |     |

### **Etape 3 : Etape intermédiaire**

Indiquer votre diplôme le plus élévé obtenu grâce au menu déroulant et la date d'obtention puis valider ou cliquer sur faire plus tard pour continuer

| Votre niveau de diplôme le pl                                                     | us élevé ? X                                                   |
|-----------------------------------------------------------------------------------|----------------------------------------------------------------|
| Pour nous permettre de calculer vos de<br>alimentation, merci de déclarer votre r | roits lors de la prochaine<br>niveau de diplôme le plus élevé. |
| Diplôme le plus élevé obtenu<br>Non renseigné                                     | •                                                              |
| Faire plus tard                                                                   | Valider                                                        |
|                                                                                   |                                                                |

#### **Etape 4 : Saisie des heures DIF** Le montant de vos droits CPF s'affichent

| 90,                                                                                                | 00€                                                |
|----------------------------------------------------------------------------------------------------|----------------------------------------------------|
| Vos droits vous permettent de financer une formation.                                              | Vous étiez salarié privé avant le 31 déc<br>2014 ? |
| Vos droits acquis au titre d'une année sont<br>crédités <b>au plus tard le 30 avril</b> de l'année | Saisissez vos heures acquises au titre du<br>DIF   |
| credites au plus tard le 30 avril de l'année                                                       |                                                    |

Si vous étiez salarié avant le 31 décembre 2014, cliquer sur saisir mon DIF (vous trouverez ces informations sur la fiche de paie de décembre 2014 ou janvier 2015, ou sur une attestation spécifique de votre employeur de 2014 ou sur un certificat de travail daté avant décembre 2014).

Une attestation doit être obligatoirement jointe pour valider les heures DIF

#### Étape 2 : Inscription

Renseigner tous les champs et cliquer sur : <u>créer</u> mon compte

Pas de panique, il vous faut uniquement votre  $N^{\circ}$  de sécu, une adresse mail (obligatoire), et fournir un mot de passe dont vous vous souviendrez

Inscription

| +  | Nom de naissance                                                       |                             |
|----|------------------------------------------------------------------------|-----------------------------|
|    |                                                                        |                             |
|    | Numéro de sécurité sociale                                             | clé                         |
|    | Salalasez les 15 caractères alphanumériques et la cié à 2 chiffres îns | ofta aur votre certe vítele |
| e. | Téléphone fixe (optionnel)                                             |                             |
|    | Téléphone portable (optionnel)                                         |                             |
|    |                                                                        |                             |
| M  | Courriel                                                               |                             |
|    | Confirmer votre courriel                                               |                             |

|                                      | n DIF           |
|--------------------------------------|-----------------|
| 1. Saisir mon solde                  | Soit en euros : |
| Mon solde DIF en heures<br>0         | 0 C             |
| Où trouver cette information ?       | ×               |
|                                      |                 |
| 2. Fournir mon attestation           |                 |
| Choisir un fichier Champ obligatoire | e               |

Saisir vos heures DIF dans mon solde DIF en heures. La conversion en euros est automatique. Cliquer sur choisir un fichier pour insérer votre attestation DIF. Enfin valider.

Une fois cette étape validée, le montant des droits à la formation s'affiche.

#### Etape 5 : montant des droits à la formation

Ce montant peut être sollicité pour un financement **total ou partiel** de votre projet de formation (projet que vous aurez **validé** avec votre conseiller (ère)).

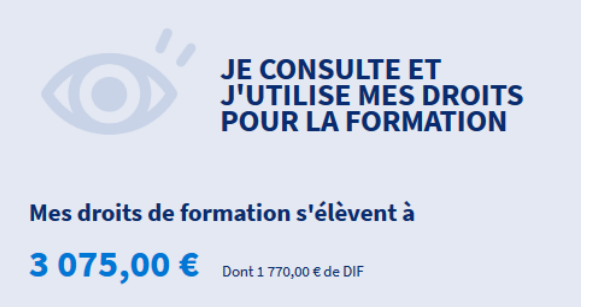

Vos droits vous permettent de financer une formation.

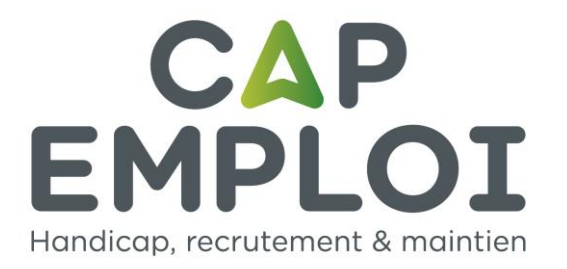

# Τυτο

## « CREER SON COMPTE PERSONNEL DE FORMATION (CPF) »

Maj 03.02.20

Identifiants :

| N° sécu : |
|-----------|
|-----------|

Mot de passe :